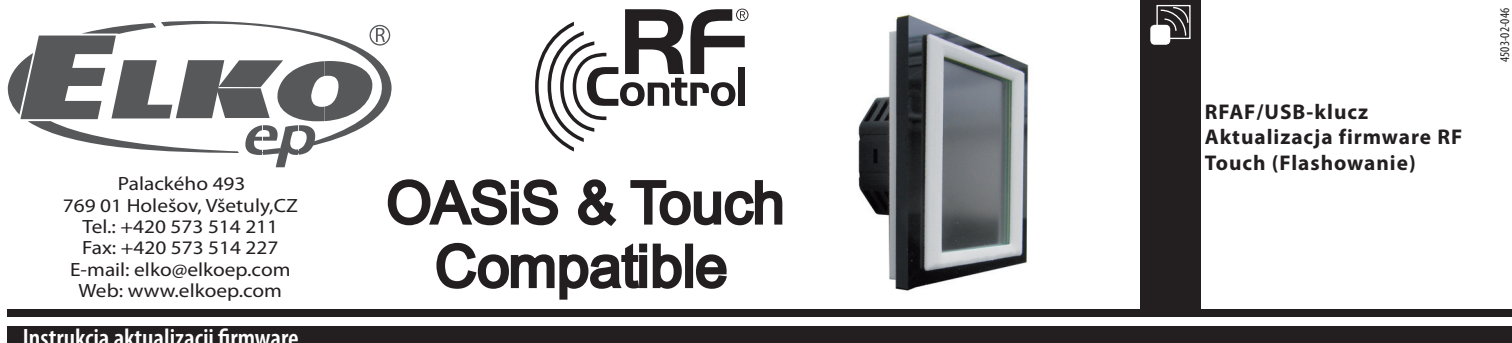

## Instrukcja aktualizacji firmware

Aktualizacja: służy do aktualizacji firmwaru w RF Touch.

- 1. RFTouch: W ustawieniach, inne, Aktualizacja wybierz przycisk Pozwól (rys. 1 6). Nie można realizować flashowanie jednocześnie więcej jak jedną jednostkę RF Touch.
- 2. Włóż RF-AF do USB portu. Uruchom program RFTouch firmware flasher (rys. 7). Kliknij na Open wybierz plik z wersją firmware lub grafiki.

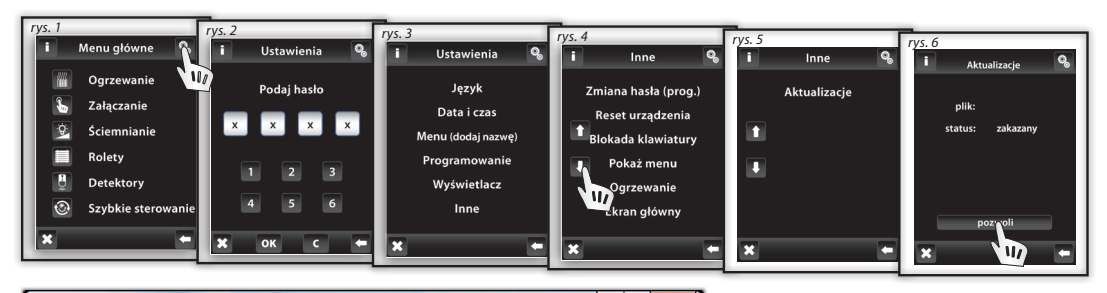

| RFTouch firmware flasher |                      | START STOP |
|--------------------------|----------------------|------------|
|                          |                      |            |
| Retry count              | ACK timeout<br>30 ms | Efficiency |
|                          |                      |            |

rys. 7

3. Po wybraniu pliku wyświetli się pełna ścieżka i wielkość wybranego pliku. Naciśnij na START i uruchomi się wgrywanie firmware, lub grafiki (rys. 8). Po zakończeniu pojawi się uwaga "Communication finished" (rys. 9). Aktualizacja jest zakończona i potwierdź restart RF Touch.

Uwaga!: jeżeli podczas aktualizacji firmware aktualizuje się i grafika, wymagane jest wykonanie najpierw aktualizację wszystkich grafik i aż na koniec aktualizację firmware. Szczegółowe informacje o zmianach i potrzebie aktualizacji grafiki będą wysyłane wewnętrznym infomailem.

| RFTouch firmware flasher                                                                                                    |                                    |                                                                                                    |       |
|----------------------------------------------------------------------------------------------------|------------------------------------|----------------------------------------------------------------------------------------------------|-------|
| Open                                                                                                    | START STO                          |                                                                                                    |       |
| File: "C:\Users\sterba\Documents\PS\R<br>File size = 459284                                                                                                    | FT_grafika\RFT_FW_1_07v.bin"       | RFTouch firmware flasher                                                                                                    | 8     |
| No. of packets: 20877<br>CRC = 23664                                                                                                    |                                    | Open START STOP                                                                                                    |       |
| Retry count ACK timeou<br>50 30 ms                                                                                                    | nt Efficie                         | ency<br>solution<br>ency<br>solution<br>solution<br>solu |       |
| rvs. 8                                                                                                    |                                    | Total time: 4:58 Elansed time: 4:58 Remaining time 0:00                                                                                                    | .00 % |
| RETrauch formware flasher                                                                                                    |                                    |                                                                                                    |       |
| Open                                                                                                    | START STOR                         | rys. 9                                                                                                    | -     |
| File: "C:\User2\sterba\Documents\PS\RFT_graf1ka\RFT_FW<br>File size = 459224<br>No. of packets: 20877<br>rRc = 23664<br>START packet 0K<br>Sent data packets:/repeated: 2298/4 | J. O'V. bin                        | Przyciskiem STOP można komunikację zakończyć.                                                                                                    |       |
| Retry count ACK timeout<br>50 30 ms<br>Total time: 4:54 Elapsed time: 0:38 Remaining time                                                                                      | Efficiency<br>99 x<br>11 x<br>4:16 | REAF/JICR 2 m max. RF To                                                                                                    | Duch  |
|                                                                                                    | <u>B</u>                           | RFAF/USB                                                                                                    |       |